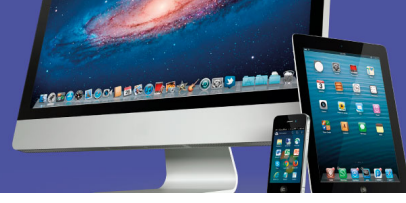

## Actividad de Autoaprendizaje 3

Le damos la más cordial bienvenida a esta actividad. Resuelva los ejercicios que se le plantean. Luego su docente le indicará las respuestas correctas de cada uno de ellos. No debe entregar sus respuestas a su docente. Este ejercicio es sólo para su aprendizaje individual.

Los ejercicios planteados se realizan en equipos que operen con los sistemas operativos estudiados en el capítulo: *Android, Linux* y *iOS*. Instálese en el puesto de trabajo y verifique el funcionamiento del equipo y de las aplicaciones necesarias. Utilice los simulares que la persona docente le ha brindado para ello, si usted solo usa sistema operativo *Windows*.

## I Parte Sistema Operativo iOS

Realice los siguientes pasos en el sistema operativo iOS. Puede utilizar un dispositivo con el sistema operativo instalado o la aplicación en línea appetize (<u>https://appetize.io/</u>).

Para iniciar puede explorar el manual de usuario:

- A. Ejecute la aplicación Sarafi localizando el ícono dentro de la Pantalla principal o SpringBoard y pulsando sobre él.
  - $\bigcirc$
- B. Al abrir la aplicación pulse sobre el botón para ver los marcadores o Bookmarks que está en la parte superior izquierda.

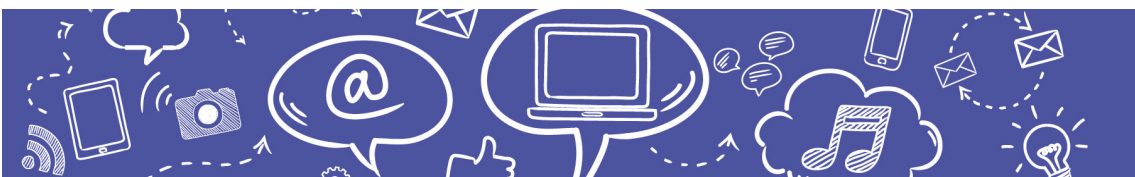

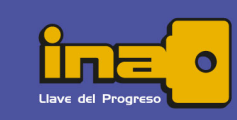

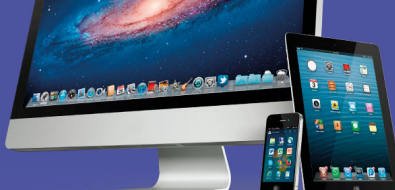

## Empleo de Tecnologías de información y comunicación

C. De las opciones desplegadas, pulse sobre la "Guía de Usuario" o "User Guide".

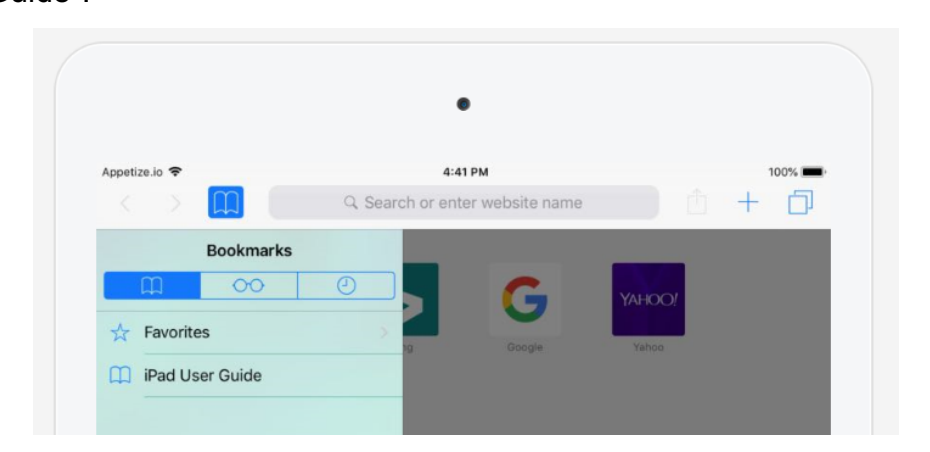

En esta sección puede explorar todas las opciones del dispositivo mediante el menú que se despliega en la parte izquierda de la ventana.

Acceda a las opciones del submenú "Basics" o "Nociones Básicas" para conocer detalles sobre la manipulación del dispositivo y del sistema operativo.

- Configure el dispositivo para utilizar el idioma Español Latinoamericano. Todas las opciones de los menús y cuadros de dialogo se deben visualizar en español.
- Realice los pasos necesarios para colocar la página <u>www.ac.cr</u> dentro de los favoritos, para ello puede utilizar el buscador Google o escribir la dirección en la barra de dirección. El resultado debe verse así:

|                                                                                                    | 11:33 AM<br>Q. Search or enter website name |                                      |
|----------------------------------------------------------------------------------------------------|---------------------------------------------|--------------------------------------|
| All Favorites   Participation Image: Constraint of the second second secon | Apple Bing Google                           | Instituto Nacional<br>de Aprendizaje |

(a

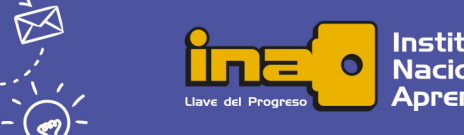

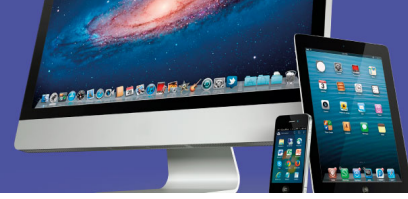

 Cree una nueva carpeta llamada Mi Carpeta dentro de los marcadores o "Bookmarks". Busque la página de YouTube y coloque el enlace dentro de la carpeta creada. La nueva carpeta queda así:

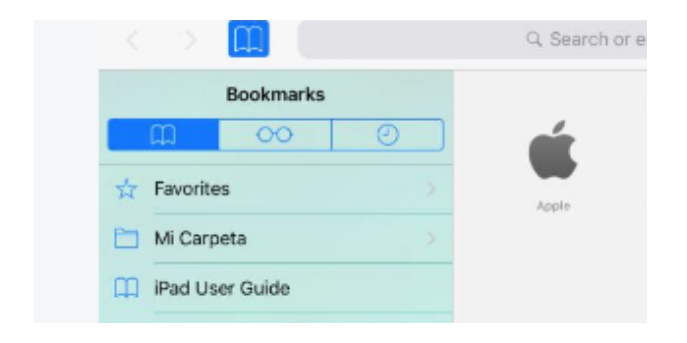

4. Busque la página de YouTube y coloque el enlace dentro de la carpeta creada. El resultado final debe verse así:

|                 |            | <b>⊕</b>     | 6 |     | 1     |
|-----------------|------------|--------------|---|-----|-------|
| Home - YouTube  | ► Home     |              |   | ۹ : |       |
| <pre>All </pre> | Mi carpeta | ×            |   |     |       |
| < >             |            | € youtube.co | m | Ċ   | Ô + Ó |
| Appetize.io 🗢   | 2 mar 11   | 9:59 AM      |   |     | 100%  |

¿Cómo se ha sentido resolviendo esta actividad? Recuerde que la mejor forma de aprender a utilizar y familiarizarse con los diferentes sistemas operativos es mediante la práctica.

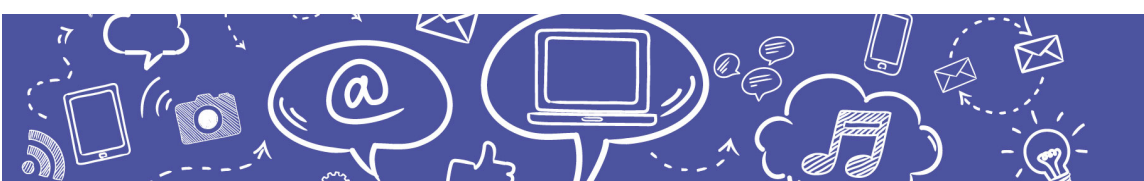

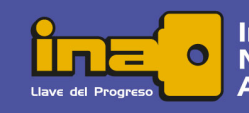

Instituto Nacional de Aprendizaje